1. <u>https://erasmusbasvuru.ua.gov.tr/giris</u> adresinden "E-devlet ile giriş yap" butonun tıklayarak başvuru sürecinizi başlatabilirsiniz.

| ULUSAL AJANSI<br>Amilian, alanzi |                                 |                                                                                                    |                   | 📑 e-Devlet ile Giriş Ya |
|----------------------------------|---------------------------------|----------------------------------------------------------------------------------------------------|-------------------|-------------------------|
|                                  |                                 | Arama                                                                                                    |                   |                         |
| •                                | Gurum Adı    †↓                 | İlan ↑↓                                                                                                    | Bitiş Tarihi   ↑↓ |                         |
| O                                | EGE ÜNİVERSİTESİ                | Erasmus+ Karma Yoğun Hareketlilik Programı (Alman Dili ve Edebiyatı<br>Lisansüstü Öğrencilere)                                            | 06.10.2022 17:00  | 🖸 İlana Git             |
| O                                | EGE ÜNİVERSİTESİ                | Erasmus+ BIP Programı Personel Ders Verme Hareketliliği                                                                                   | 06.10.2022 17:00  | 🗋 İlana Git             |
| ۲                                | SÜLEYMAN DEMİREL ÜNİVERSİTESİ   | 2022/2023 Akademik Yılı Bahar/Yaz Dönemleri Erasmus+ Akademik Ders<br>Verme Hareketliliği (2021 ve 2022 Projesi)                          | 23.11.2022 17:30  | 🖸 İlana Git             |
| ®                                | İZMİR KAVRAM MESLEK YÜKSEKOKULU | Erasmus+ Personel Ders Verme Hareketiliiği 2021-1- TR01-KA131-HED-<br>000003423 ve 2022-1-TR01-KA131-HED-000053386 Projeleri Başvuruları  | 31.10.2022 17:00  | 🖸 İlana Git             |
| ®                                | İZMİR KAVRAM MESLEK YÜKSEKOKULU | Erasmus+ Personel Eğitim Alma Hareketliliği 2021-1- TR01-KA131-HED-<br>000003423 ve 2022-1-TR01-KA131-HED-000053386 Projeleri Başvuruları | 31.10.2022 17:00  | 🖸 İlana Git             |
| ٢                                | BURSA TEKNİK ÜNİVERSİTESİ       | Erasmus+ KA103 2020 Sözleşme Öğrenci Staj Hareketliliği İlanı                                                                             | 31.10.2022 16:30  | 🖸 İlana Git             |
| -                                | HASAN KALYONCU ÜNİVERSİTESİ     |                                                                                                    | 21.10.2022 16:16  | 🗋 İlana Git             |

# 2. E-devlet bilgileriniz ile giriş yapınız.

| 'apılacak Adres<br>'apılacak Uygulama                                  | https://turna.ua.gov<br>TURNA                 | /.tr/turna/_pServlet?kor        | nut=edkA                             |                         |
|------------------------------------------------------------------------|-----------------------------------------------|---------------------------------|--------------------------------------|-------------------------|
| e-Devlet Şifresi                                                       | 📴 Mobil İmza                                  | 🔏 e-imza                        | σα T.C. Kimlik Kartı                 | 🚍 İnternet Bankacılığı  |
| C. Kimlik Numaranızı ve e-<br>1 <mark>3</mark> e-Devlet Şifresi Nedir, | -Devlet Şifrenizi kullanarak<br>Nasıl Alınır? | k kimliğiniz doğrulandıkta      | an sonra işleminize kaldığınız yerd  | en devam edebilirsiniz. |
| T.C. Kimlik No                                                         |                                               |                                 | Sanal Klavye 🐠 Yaz                   | arken Gizle             |
| e-Devlet Şifresi                                                       |                                               |                                 | 🖾 Sanal Klavye 🔒 Şifr                | emi Unuttum             |
|                                                                        | * e-Devlet 👊 şif<br>işlemi yapabilirsin       | frenizi unutmanız durumu<br>iz. | unda doğruladığınız cep telefonunuzd | an yenileme             |
|                                                                        |                                               | < iptal Et                      | Giriş Yap >                          |                         |
|                                                                        |                                               |                                 |                                      |                         |

3. Türkiye Ulusal Ajansı Bilgilendirme Metnini kabul ettikten sonra, Bireysel butonuna tıklayarak giriş yapınız.

| Bağlantılı H | esaplar                              | Çıkış |
|--------------|--------------------------------------|-------|
| 🛱 Kurumsal   | î Bireysel                           |       |
|              | Giriş                                |       |
|              | Yardım Linkleri                      |       |
| Ê            | Bireysel Kullanıcı için yardım metni |       |

#### 4. Başvuru portalına giriş yapmış bulunmaktasınız.

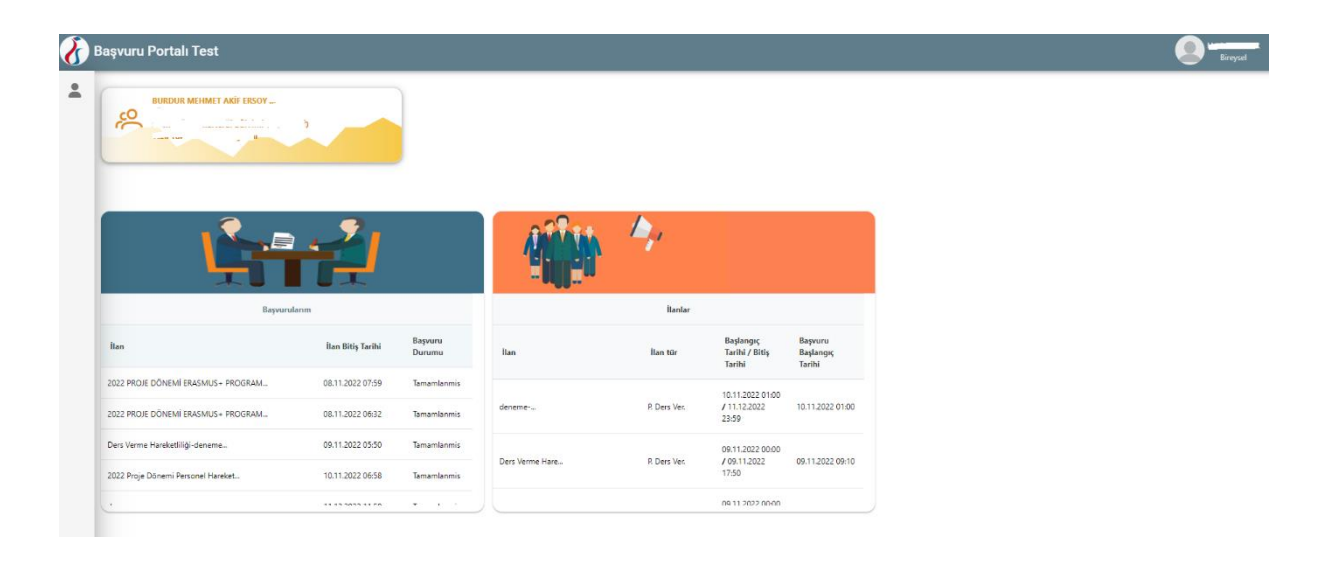

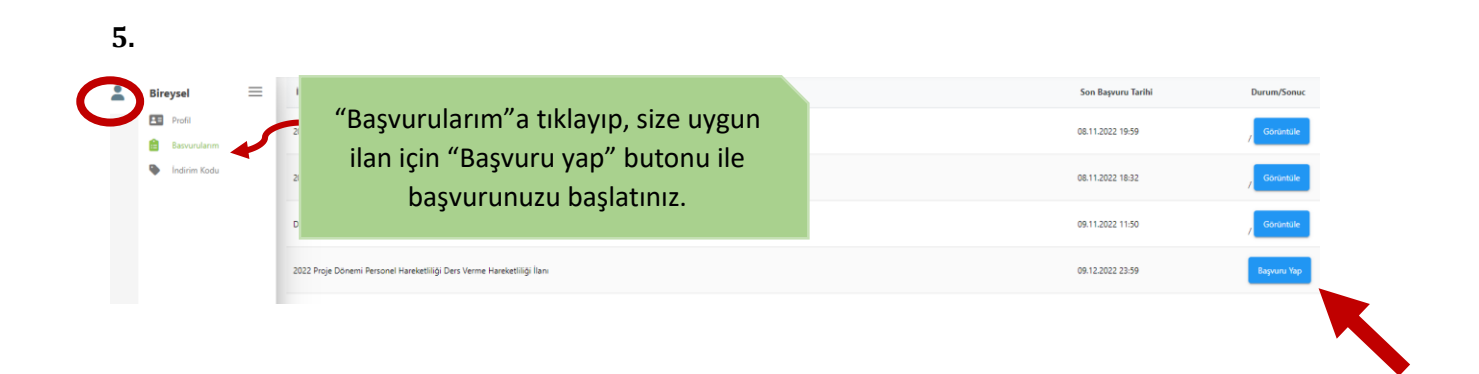

6. Bu adımda, fotoğraf yüklemeniz gerekmektedir. Fotoğraf yüklemeden bir sonraki adıma geçilememektedir.

Aşağıda belirtilen sorular kapsamına girmekte iseniz, ilgili belgeyi yükleyip bir sonraki adıma geçiniz.

| Rigiser brigher      | Personer/ Akedemisyen biigilen    | iercin biiglien | rabanci Dii biiglieri | iletişim bilgileri | beige rukieme |
|----------------------|-----------------------------------|-----------------|-----------------------|--------------------|---------------|
| , .                  | , [                               | Ad *            |                       |                    |               |
|                      |                                   | Sovad *         |                       |                    |               |
|                      |                                   |                 |                       |                    |               |
|                      |                                   | FCKN *          |                       |                    |               |
|                      |                                   |                 |                       |                    |               |
|                      | 1                                 | Doğum Tarihi *  |                       |                    |               |
|                      |                                   |                 |                       |                    |               |
|                      |                                   | insiyet *       |                       |                    |               |
|                      |                                   | Kadın Frhak     |                       |                    |               |
|                      |                                   | LINCK           |                       |                    |               |
|                      |                                   |                 |                       |                    |               |
| Herhangi bir engelir | niz var mı?                       |                 |                       |                    |               |
| Sebit/Gazi vakını mi | cupiz?                            |                 |                       |                    |               |
|                      | 51112.                            |                 |                       |                    |               |
| Devletin koruma, ba  | kım veya barınma altında mısınız? |                 |                       |                    |               |
|                      |                                   |                 |                       |                    |               |
|                      |                                   |                 |                       |                    |               |

7. Personel/Akademisyen Bilgileri basamağında Kurumunuz ve kadronuz otomatik olarak gelecektir. Kadronuzun bulunduğu birimi seçip, kapsamına girdiğiniz soru var ise cevaplayınız.

| rukieme Ohay |
|--------------|
| ~            |
| ~            |
|              |
|              |
|              |
|              |
|              |
|              |
|              |

8. Ders Verme Hareketliliğine başvuru yapıyor iseniz, tercih listesinden seçiminizi yapınız, kapsamına girdiğiniz sorular var ise cevaplayınız.

| 1<br>Kişisel Bilgiler | 2<br>Personel / Akedemisyen Bilgileri     | 3<br>Tercih Bilgileri | 4<br>Yabancı Dil Bilgileri | 5<br>İletişim Bilgileri | 6<br>Belge Yükleme | 7<br>Ona  |
|-----------------------|-------------------------------------------|-----------------------|----------------------------|-------------------------|--------------------|-----------|
| Tercih Listesi        |                                           |                       |                            | ```                     | / + 1. Tercihiniz  | e Ekleyin |
|                       |                                           | Başvuru Te            | rcihleriniz                |                         |                    |           |
| ţ↓                    |                                           |                       |                            |                         |                    |           |
| ţ↑                    |                                           |                       |                            |                         |                    |           |
| ¢↓                    |                                           |                       |                            |                         |                    |           |
| ] Erasmus Değiş       | im Programları'ndan daha önce yararlandır | uz mi?                |                            |                         |                    |           |
| ] Yapay zeka ile      | ilgili faaliyetler yürütüyor musunuz?     |                       |                            |                         |                    |           |
|                       |                                           |                       |                            |                         |                    |           |
|                       |                                           |                       |                            |                         |                    | >         |

Eğitim Alma Hareketliliğine başvuruyor iseniz, "Başvuru sonrası tercih beyanında bulunacağım" kutucuğunu işaretleyiniz.

| 1<br>Kişisel Bilgiler    | 2<br>Personel / Akedemisyen Bilgileri       | 3<br>Tercih Bilgileri     | 4<br>Yabancı Dil Bilgileri | 5<br>İletişim Bilgileri | 6<br>Belge Yükleme | 7<br>Onay |
|--------------------------|---------------------------------------------|---------------------------|----------------------------|-------------------------|--------------------|-----------|
| Başvuru sonrası terci    | ı beyanında bulunacağım.                    |                           |                            |                         |                    |           |
| _ Tercih Listesi         |                                             |                           |                            |                         | ~                  |           |
|                          |                                             | Başvuru Ter               | cihleriniz                 |                         |                    |           |
| Erasmus Değişim Pro      | gramları'ndan daha önce yararlandınız m     | 11?                       |                            |                         |                    |           |
| Hareketliliğiniz Dijital | Becerilerin geliştirilmesine yönelik faaliy | etler kapsamına giriyor m | u?                         |                         |                    |           |
|                          |                                             |                           |                            |                         |                    |           |
| < Geri                   |                                             |                           |                            |                         | ile                | eri       |

9. ÖSYM tarafından yapılmış sınavlara girmiş adaylar için, sınav adı ve yılının seçilmesi durumunda sınava ait bilgiler otomatik olarak sisteme yansıyacaktır.

| 1<br>Kişisel Bilgiler                        | Personel                            | 2<br>/ Akedemisyen Bilgileri | 3<br>Tercih Bilgileri | 4<br>Yabancı Dil Bilgileri | 5<br>İletişim Bilgileri | 6<br>Belge Yükleme | 7<br>Ona |
|----------------------------------------------|-------------------------------------|------------------------------|-----------------------|----------------------------|-------------------------|--------------------|----------|
| Yabanci Dil                                  | ~                                   | Yabanci Sinav Dil            | V Sınav Yılı          | ✓ Puar                     | n                       | + Yabancı Dili     | Ekleyin  |
|                                              |                                     |                              |                       |                            |                         |                    |          |
| ] Yabancı Dil Puanım                         | n 65 puan ve üs                     | tü                           |                       |                            |                         |                    |          |
| ] Yabancı Dil Puanın<br>] Yabancı Dil Puanım | n 65 puan ve üs<br>n 64 puan ve alt | tü                           |                       |                            |                         |                    |          |
| Yabancı Dil Puanın<br>Yabancı Dil Puanım     | n 65 puan ve üs<br>n 64 puan ve alt | tü<br>a                      |                       |                            |                         |                    |          |

#### 10. İletişim bilgilerinizi giriniz.

| 1<br>Kişisel Bilgiler   | 2<br>Personel / Akedemisyen Bilgileri | 3<br>Tercih Bilgileri | 4<br>Yabancı Dil Bilgileri | 5<br>İletişim Bilgileri | 6<br>Belge Yükleme | 7<br>Onay |
|-------------------------|---------------------------------------|-----------------------|----------------------------|-------------------------|--------------------|-----------|
| - Cep Telefonunuz *     |                                       |                       |                            |                         |                    |           |
| – Mail Adresiniz * –––– |                                       |                       |                            |                         |                    |           |
| İkamet Adresiniz *      |                                       |                       |                            |                         |                    |           |
|                         |                                       |                       |                            |                         |                    |           |
| _                       |                                       |                       |                            |                         | _                  | _         |
| < Geri                  |                                       |                       |                            |                         | İle                | eri       |

#### 11. "Kabul mektubu" ya da "Mobility Agreement" ve "Başvuru formunuzu" ekleyiniz.

| 1<br>Kişisel Bilgiler | 2<br>Personel / Akedemisyen Bilgileri | 3<br>Tercih Bilgileri | 4<br>Yabancı Dil Bilgileri | 5<br>İletişim Bilgileri | 6<br>Belge Yükleme | 7<br>Onay |
|-----------------------|---------------------------------------|-----------------------|----------------------------|-------------------------|--------------------|-----------|
| Kabul Belgesi         |                                       |                       |                            |                         |                    | , Yükle   |
| Mobility Agreement    |                                       |                       |                            |                         |                    | , Yükle   |
| Başvuru Formu         |                                       |                       |                            |                         |                    | , Yükle   |
| < Geri                |                                       |                       |                            |                         | ii                 | eri       |

12. En son aşamada, bilgilerinizi kontrol ettikten sonra" **"Başvuruyu Tamamla"** butonuna tıklayarak başvurunuzu tamamlayınız.

ÖNEMLİ: Başvurunuzu tamamlamaz iseniz, başvurunuz geçersiz sayılacaktır. Başvurunuzu tamamladıktan sonra güncelleme yapabilirsiniz. Ancak güncelleme yaptıktan sonra da başvurunuzu tamamlamayı unutmayınız.

| ()<br>Kipitel Bilgiler                             | Personel / Akedemisyen Bilg    | jleri Tercih Bilgileri               | 4<br>Yabancı Dil Bilgileri | Betişim Bilgileri | 6<br>Belge YLiklerne | 7<br>Onay  |
|----------------------------------------------------|--------------------------------|--------------------------------------|----------------------------|-------------------|----------------------|------------|
|                                                    |                                | deneme                               |                            |                   | <b>U</b> ma          | LENA ADMEN |
|                                                    | 1                              | Ad                                   |                            |                   |                      |            |
| _                                                  |                                | - TCKN                               |                            |                   |                      |            |
|                                                    |                                | Ciniyet<br>S Kadın<br>Cinisk         |                            |                   |                      |            |
| Herhangi bir engeliniz v                           | ar mi?                         |                                      |                            |                   |                      |            |
| Şehit/Gəzi yakını mısınız<br>Dəvlətin koruma bakım | 2<br>veve herome elterte munu  | .7                                   |                            |                   |                      |            |
|                                                    | ,                              | Başvuru Ter                          | cihleriniz                 |                   |                      |            |
| NIVERSITY OF RUSE ANGE                             | 1. KANCHEV (Toplam Konten      | jan : 2 )                            |                            |                   |                      |            |
| Enermus Değişim Progra                             | enlan'ndan daha önce yarari    | andiniz mi?                          |                            |                   |                      |            |
| Sing (193 Section                                  |                                | Yabancı Dil B                        | Bilgileriniz               |                   |                      |            |
| Cep Telefonunuz                                    |                                |                                      |                            |                   |                      |            |
| Mail Adresiniz                                     |                                |                                      |                            |                   |                      |            |
| Ikamet Adresiniz<br>Personel / Akademik Bilgi      |                                |                                      |                            |                   |                      |            |
| URDUR MEHMET AKT ERS                               | DY UNIVERSITESI/OGRETIM        | GOREVUSI                             |                            |                   |                      |            |
| Eresmus+ Kurumlerenes                              | anlaşma yapılmasını sağlad     | ne m?                                |                            |                   |                      |            |
| Daha önce personel har                             | eketliliğine dâhil olmayan bir | birimden mi beşvuru yepiyonunu       | z?                         |                   |                      |            |
| Yurtdışında hareketlilik y                         | apılmanış yeni bir kuruma r    | nı gideceksiniz (davet almış olanlar | için geçerlidir.)?         |                   |                      |            |
| 1 - 2 yıl işerisinde herha                         | ngi bir hærekettlik gençeklept | irdiniz/hak kazardınız mit           |                            |                   |                      | ļ          |